# OMRON Model F10-C20/C25 Model F10-C30/C35 Model F10-C50/C55

### PATTERN MATCHING SENSOR AMPLIFIER

## **INSTRUCTION SHEET**

Thank you for selecting OMRON product. This sheet primarily describes precautions required in installing and operating the product.

Before operating the product, read the sheet thoroughly to acquire sufficient knowledge of the product. For your convenience, keep the sheet at your disposal.

### PRECAUTIONS IN USING THE PRODUCT

When the product is used under the circumstances below, ensure adherence to the limitations of the ratings and functions. Also, take countermeasures for safety precautions such as fail-safe installations.

Use under the circumstances or environment which are not described in the instruction sheet.

Use for the equipment which require higher level of safety, such as nuclear devices, railroad, aircrafts, vehicles, combustion devices, amusement machinery, medical equipment, safety devices.

Use for the applications where death , serious injury or property damage is possible and extensive safety precautions are required.

### Safety Precautions

Be sure to follow the safety precautions below for added safety.

- (1) Do not use the sensor under the environment with explosive or ignition gas.
- (2) Set the Sensor away from the high voltage machines or the hightension lines to secure the safety of the operation and the maintenance.
- (3) keep the supply voltage within the specified range in this instruction sheet.
- (4) If the Sensor or cable has lock mechanisms, be sure to lock the mechanisms securely before use.
- (5) Never disassemble, repair nor tamper with the product.
- (6) Dispose of the product as industrial waste.
- (7) Do not short-circuit the load. Doing so may cause Sensor damage or malfunction.

### Correct Use

Be sure to keep the followings to make full use of the Sensor function. 1. Conditions

- (1) Do not use the Amplifier under the following conditions.
  - In the place where the operating ambient temperature is not between 0  $\,$  and 50  $\,$  .
  - In the place where condensation may occur, because the ambient temperature changes are extreme.

- In the place where the operating ambient humidity is not between -35 and 85 % RH.
- In the place where corrosive gas, combustible gas, dust, salinity or iron powder exist.
- In the place where vibration or shock is directly transmitted to the product.
- In the place exposed to the direct sunlight.
- In the place where the spray of water, oil or chemicals exists.
- (2) Mounting on a Flat Surface Directly

When mounting the Amplifier directly, install with the M4 screw using the flat washer together.

Make sure that the tightening torque of each screw on the Amplifier is no greater than 1.2 N  $\cdot$  m.

(3) Mounting to DIN Track

To mount the Amplifier on the DIN Track, first enlarge part A, and then push the Amplifier in direction B.

To remove the Amplifier from the DIN Track, pull the mounting hook of the Amplifier toward you.

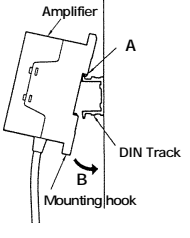

DIN Track type PFP-100N2( OMRON ) End Plate type PFP-M ( OMRON )

(4) Mounting Space

The Amplifier radiates heat. If more than one Unit is installed sideby-side, make sure that there is a minimum space of 5 mm between adjacent Units.

2. Operating Temperature

The operating ambient temperature range of the Amplifier is between 0  $\,$  and 50  $\,$  .

Be sure to keep under the following conditions.

- Provide enough ventilation to the Amplifier in order to keep the ventilation well
- Do not install the Amplifier close to heat-radiating devices such as heaters, transformers, and high-capacity resistors.
- Keep the operating ambient temperature under 50
- If the operating ambient temperature is close to 50 , use the

forced-air cooling fan or the air-conditioner to keep the temperature under  $50\,$  .

#### 3. Noise Resistance

- Do not wire power lines or high-tension lines alongside lines of the Sensor in the same conduit, otherwise the Sensor may be damaged or malfunction due to induction. Be sure to wire the lines of the Sensor separately from power lines or high-tension lines or within an exclusive, shielded conduit.
- If power lines with high current for motors are wired close to the Amplifier, make sure that the Amplifier operates normally and take proper measures so that the power lines will not have a bad influence on the operation of the Amplifier.
- If a standard switching regulator is connected to the Sensor, be sure to ground the FG (frame ground) and G (ground) terminals of the switching regulator. The Sensor may malfunction due to switching noise that will be generated from the switching regulator if these terminals are not grounded.
- An extension cord of the Amplifier can be used provided that the thickness and length of the wire are 0.3 mm<sup>2</sup> min. and 20 m max. respectively.
- Do not bring the connector on the Amplifier and the metal screws on the bottom of the Amplifier into contact with other metals, because the connector and the bottom-metal- screws of the Amplifier are connected internally to 0-V terminal of the Amplifier.

### 4. Maintenance

• Organic solvents may damage the casing of the Amplifier, which is made of ABS resin. Do not use any other organic solvent (paint thinner, benzine or alcohol etc.) to clean the product.

### 5. Others

- The Sensor is ready to operate within 1 sec after the Sensor is turned on. If the Sensor and load are connected to separate power supplies, be sure to turn on the Sensor first.
- Do not disconnect or connect the Head while the Sensor is turned ON.

### Table of Contents

| 1.                | Specifications/Functions1 |                                                                |    |  |  |  |
|-------------------|---------------------------|----------------------------------------------------------------|----|--|--|--|
| 2.                | Components4               |                                                                |    |  |  |  |
| 3.                | 1/0                       | I/O Circuit Diagram11                                          |    |  |  |  |
| 4.                | Сс                        | onnection of Serial Communication                              | 16 |  |  |  |
| 5.                | Se                        | tting Procedure (All model : Pattern measurement only)         | 19 |  |  |  |
|                   | 5.1                       | TEACH Mode                                                     | 19 |  |  |  |
|                   | 5.2                       | MONITOR Mode                                                   | 24 |  |  |  |
|                   | 5.3                       | RUN Mode                                                       | 27 |  |  |  |
| 6.                | E>                        | ternal Teaching in RUN Mode                                    | 31 |  |  |  |
|                   | 6.1                       | Stationary Object Teaching ( $\ensuremath{S_TEACH}$ ) $\ldots$ | 31 |  |  |  |
|                   | 6.2                       | Moving Object Teaching (M_TEACH)                               | 32 |  |  |  |
| 7. System setting |                           | 33                                                             |    |  |  |  |
|                   | 7.1                       | Off-delay timer setting                                        | 33 |  |  |  |
|                   | 7.2                       | Unit Number setting(only F10-C50/C55)                          | 34 |  |  |  |
|                   | 7.3                       | Serial Communication's Baud Rate setting (only F10-C50/C55)    | 35 |  |  |  |
|                   | 7.4                       | Mode Change Plain Measurement Process                          | 36 |  |  |  |
| 8.                | Se                        | rial Communication Command(only F10-C50/C55)                   | 37 |  |  |  |
|                   | 8.1                       | Input Format                                                   | 37 |  |  |  |
|                   | 8.2                       | Output Format                                                  | 38 |  |  |  |
|                   | 8.3                       | List of Input Commands                                         | 39 |  |  |  |
|                   | 8.4                       | Command Reference                                              | 40 |  |  |  |
| 9.                | Tr                        | ouble Shooting                                                 | 58 |  |  |  |
| 10                | . Di                      | mensions                                                       | 60 |  |  |  |

### 1. Specifications/Functions

### **General Specifications**

| Item                  | F10-C20 / C25 / C30 / C35 / C50 / C55                                                                               |  |  |
|-----------------------|----------------------------------------------------------------------------------------------------|--|--|
| Operating temperature | 0 to 50                                                                                                    |  |  |
| Operating humidity    | 35 % to 85 % RH (with no condensation)                                                                              |  |  |
| Storage temperature   | -25 to 65 (with no icing)                                                                                           |  |  |
| Operating environment | With no corrosive gas                                                                                               |  |  |
| Input power supply    | +21.6 to 26.4 V DC (with ripple (p-p) 10%)                                                                          |  |  |
| Current consumption   | 300 mA max.                                                                                                    |  |  |
| Insulation resistance | 20 M ohm min. (at 500 V DC)                                                                                         |  |  |
| Dielectric strength   | 1,000 V AC at 50 / 60 Hz 1 min                                                                                      |  |  |
| Degree of protection  | IEC60529 IP40                                                                                                    |  |  |
| Vibration resistance  | 10 to 150 Hz, 0.75-mm max. single amplitude or 100 m/s <sup>2</sup> -max. for 32 min each in X, Y, and Z directions |  |  |
| Shock resistance      | Peak acceleration : 300 m/s <sup>2</sup> 3 times each in X, Y, and Z directions                                     |  |  |
| Cord length           | 2 m                                                                                                    |  |  |
| Casing material       | ABS                                                                                                    |  |  |
| Weight                | Approx. 300 g with pack case (only Amplifier with cable : approx. 200 g)                                            |  |  |
| Appurtenance          | Instruction sheet (this manual)                                                                                     |  |  |

### Performance Specifications

| Item                         | F10-C20 / C25                                                                                                    | F10-C30/C35/C50/C55     |  |
|------------------------------|----------------------------------------------------------------------------------------------------|-------------------------|--|
| Measurement item             | Pattern measurement                                                                                                    |                         |  |
| Automatic teaching function  | Yes                                                                                                    |                         |  |
| Storage temperature          | - 25 to 65 ( with no ic                                                                                                    | cing and condensation ) |  |
| Model size                   | Normal or wide (selectable)                                                                                                    |                         |  |
| Measurement processing time  | 3.6 ms in normal wide and 10.8 ms in wide mode (continuous measurement)                                                                                        |                         |  |
| Number of registered models  | 1 model                                                                                                    | 1 model per 1 bank      |  |
| bank switching               | 1 bank                                                                                                    | 8 banks                 |  |
| Output switching             | Concord output : Output turns ON, if being concordant with registered model<br>Discord output : Output turns ON, if not being concordant with registered model |                         |  |
| Output off-delay<br>function | 20 ms, 40 ms (default), 60 ms, 80 ms, 100 ms, 120 ms, 140 ms, 160 ms                                                                                           |                         |  |

| Head interface (1 channel) | Available Head : F10-S30R, or F10-S15R, or F10- |
|----------------------------|-------------------------------------------------|
|                            | S05R, or F10-S15R                               |

#### **Operation Interface**

| Item                               | F10 - C20/C25/C30/C35 | F10 - C50/C55      |
|------------------------------------|-----------------------|--------------------|
| Teaching button                    | Yes                   |                    |
| Select button                      | UP/DOWN               |                    |
| Mode selector                      | TEACH/MON/RUN         |                    |
| Auto-teaching selector             | OFF/ON                |                    |
| Model size selector                | NORMAL / WIDE         |                    |
| Off-delay timer selector           | Timer ON / OFF        |                    |
| Concord or discord output selector | Concord               | / Discord          |
| External input selector            | No                    | LINE/RS-232C · 422 |

### External I/O Interface

| Item   |                                                           | F10 - C20/C25/C30/C35 | F10 - C50/C55 |
|--------|-----------------------------------------------------------|-----------------------|---------------|
| Line   | Control output                                            | Yes                   |               |
| Output | Enable output                                             | Yes                   |               |
|        | External trigger input (with minimum pulse width of 1 ms) | Ye                    | es            |
|        | Continuous measurement                                    | Yes                   |               |
| Line   | Moving object teaching input                              | Yes                   |               |
| linput | Stationary object teaching input                          | Yes                   |               |
|        | bank switching input                                      | No                    | Yes           |

### External Output Specifications

| Item             | NPN open collector output type<br>F10-C20 / C30 / C50 | PNP open collector output type<br>F10-C25 / C35 / C55 |  |
|------------------|-------------------------------------------------------|-------------------------------------------------------|--|
| Load voltage     | 30 V max.                                             |                                                       |  |
| Load current     | 50 mA max.                                            |                                                       |  |
| Residual voltage | 1.2 V max.                                            | 2.0 V max.                                            |  |

·External Input Specifications

| Item         | NPN open collector output type<br>F10-C20 / C30 / C50                   | PNP open collector output type<br>F10-C25 / C35 / C55                    |
|--------------|-------------------------------------------------------------------------|--------------------------------------------------------------------------|
| Input is ON  | Short circuited to 0 V with short-current of<br>1 mA max. or 1.5 V max. | Short-circuited to Vcc or 9 V min. with<br>max. input voltage +26.4 V DC |
| Input is OFF | Open or input voltage of 5 V min.<br>(Max. input voltage : 26.4 V DC)   | Open or input voltage of 5 V                                             |

### Serial Communication Interface (only F10-C50 / C55)

| Item                          | F10 - C50/C55                                                 |  |
|-------------------------------|---------------------------------------------------------------|--|
| Interface                     | RS-232C/422                                                   |  |
| Baud rate                     | 1200bps、2400bps、4800bps、9600bps<br>19200bps、38400bps(default) |  |
| Data length (fixed)           | 8bits                                                         |  |
| Parity (fixed)                | Non                                                           |  |
| Stop bit (fixed)              | 1bit                                                          |  |
| Delimiter (fixed)             | CR                                                            |  |
| Flow control(fixed)           | Non                                                           |  |
| Number of connected amplifier | RS-422 : 31 max. with using Link-Adapter                      |  |
| Acceptable Cable              | F10-VR2 (RS-232C) or F10-VR4 (RS-422)                         |  |

### 2. Components

### Amplifiers F10-C20/C25

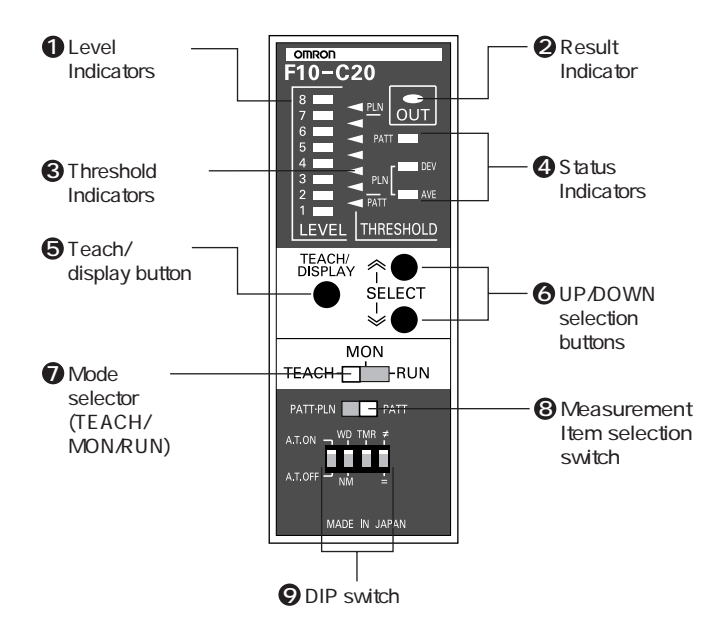

### F10-C30/C35/C50/C55

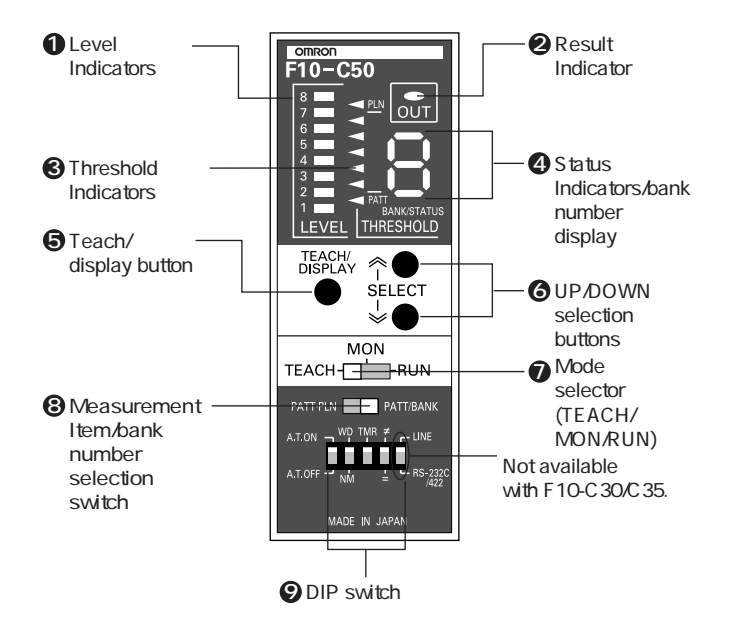

- Displays measurement values (degree of conformity with the registered model).
- ON :Lit

OFF:Not lit

3 Displays the threshold.

Displays type of value displayed on the level indicator.

F10-C20/C25

PATT(Pattern measurement): Degree of conformity with model
PLN(Plain measurement) DEV : Contrast
AVE : Average density

#### F10-C30/C35/C50/C55

P (Pattern measurement) : Degree of conformity with model

(Plain measurement) : Contrast

(Plain measurement) : Average density

Also displays bank number for F10-C30/C35/C50/C55

### **5** Starts teaching.

Switches display item.

6 Changes the threshold value.

Changes measurement item selection level for plain measurement. Changes bank number for F10-C30/C35/C50/C55.

- TEACH: Teaching Mode MON : Monitor Mode
  - RUN : Run Mode

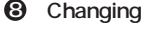

### Changing Measurement Items

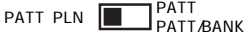

Automat cally switches between pattern measurement and plain measurement depending on the taught model.

PATT·PLN PATT EX PATT/BANK m

Executes pattern measurement only.

Bank Selection Mode (F10-C30/C35/C50/C55)

PATT·PLN PATT/BANK

Enters the mode for selecting and setting the bank in TEACH Mode

### pattern measurement

Measures the degree with which the pattern and the detected image match to differentiate OK and NG images.

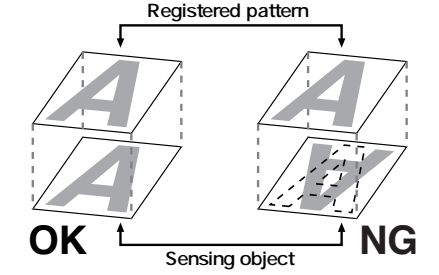

### Plain Measurement

Determines the contrast and average density to differentiate OK and NG images.

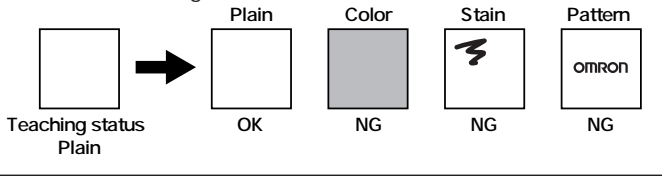

**9** DIP Switch

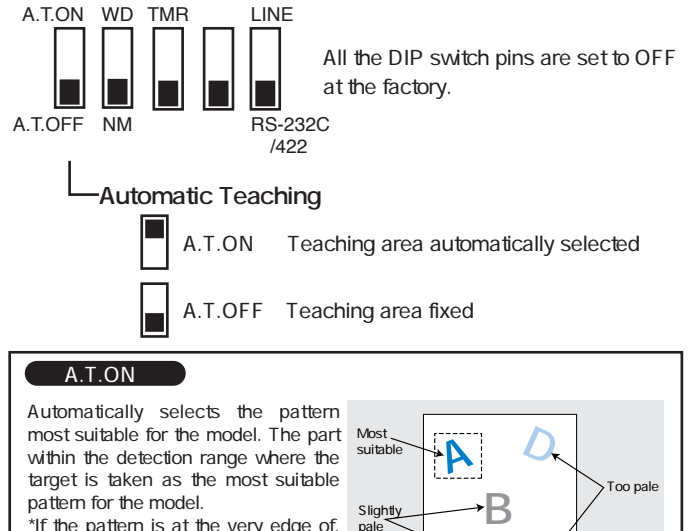

\*If the pattern is at the very edge of, or slightly outside, the detection range, it may not be correctly taught. Make sure the pattern is as close as possible to the center of the detection range.

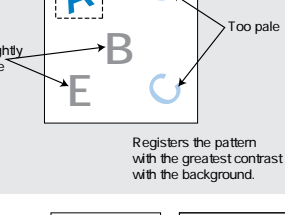

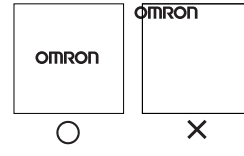

### A.T.OFF

Registers only the pattern within the teaching area as the model.

Registers the pattern within the frame as the model.

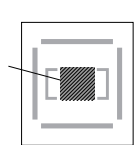

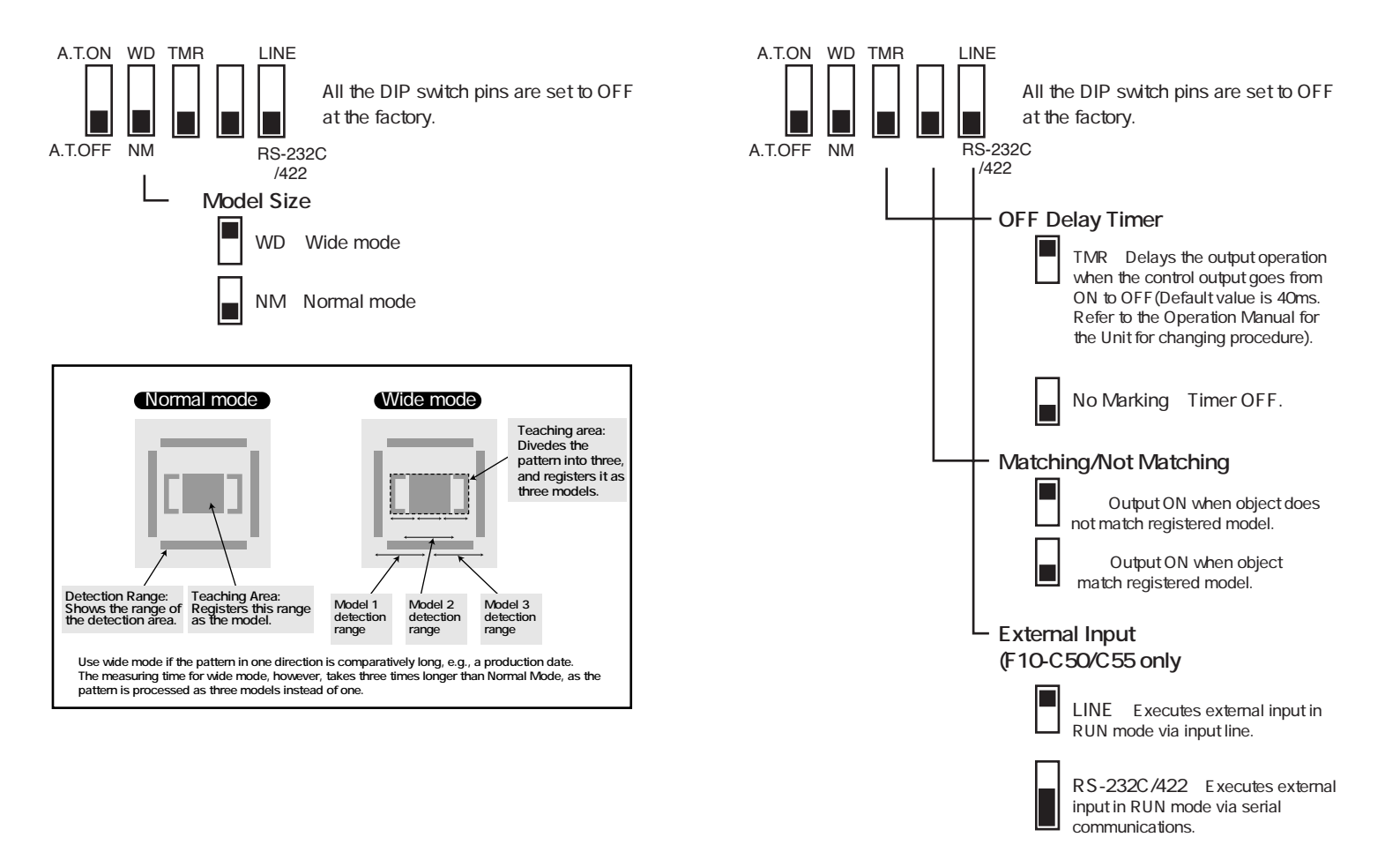

### 3. I/O Circuit Diagram

### F10-C20 NPN Models

There are gray, green, and red input lines, but they are not used with this model. Take steps to ensure that these lines will not be short-circuited with otyer lines.

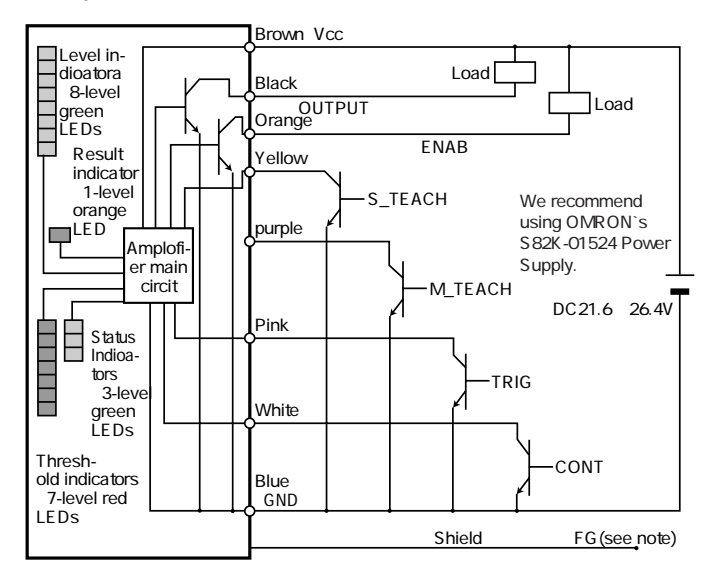

Note: Ground or connect the shielded cable to 0V.

The shield is not connected to the interior or casing.

### F10-C25 PNP Models

There are gray, green, and red input lines, but they are not used with this model. Take steps to ensure that these lines will not be short-circuited with otyer lines.

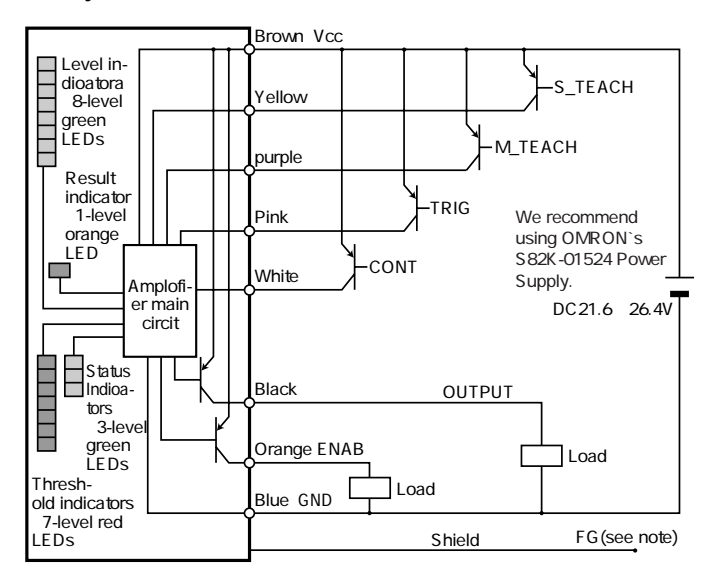

Note: Ground or connect the shielded cable to 0V.

The shield is not connected to the interior or casing.

### F10-C30/C50 NPN Models

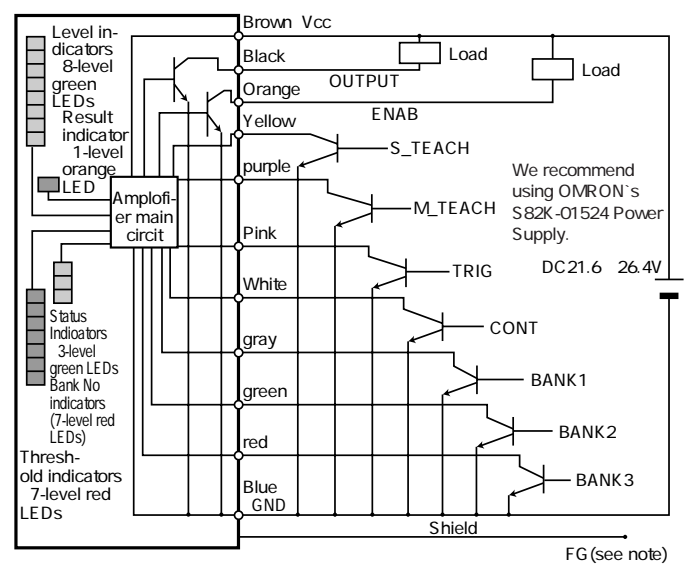

Note: Ground or connect the shielded cable to 0V. The shield is not connected to the interior or casing.

### F10-C30/C50 PNP Models

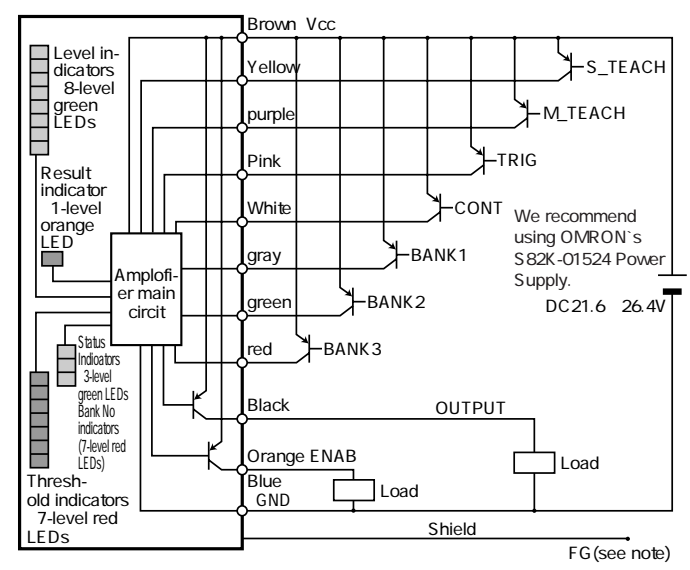

Note: Ground or connect the shielded cable to 0V. The shield is not connected to the interior or casing.

### I/O Signals

| Signal  | Function                                   |
|---------|--------------------------------------------|
| OUTPUT  | Control output                             |
| ENAB    | Enabled output                             |
| S_TEACH | Stationary object teaching input           |
| M_TEACH | Moving object teaching input               |
| TRIG    | Measurement trigger input                  |
| CONT    | Continuous measurement input               |
| BANK1   | Bank switching input (F10-C30/C35/C50/C55) |
| BANK2   |                                            |
| BANK3   |                                            |

·All input signals are enabled in RUN mode only.

### Switching Banks (F10-C30/C35/C50/C55)

You can switch banks by connecting BANK1 to BANK3 as shown below.

| Bank No | BANK1 | BANK2 | BANK3 |
|---------|-------|-------|-------|
| Bank 0  | OFF   | OFF   | OFF   |
| Bank 1  | ON    | OFF   | OFF   |
| Bank 2  | OFF   | ON    | OFF   |
| Bank 3  | ON    | ON    | OFF   |
| Bank 4  | OFF   | OFF   | ON    |
| Bank 5  | ON    | OFF   | ON    |
| Bank 6  | OFF   | ON    | ON    |
| Bank 7  | ON    | ON    | ON    |

### 4. Connection of Serial Communication

You can input the measurement trigger and output the measurement results via an RS-232C port. You can also back up the settings in an IBM PC/AT or compatible. Refer to the Operation Manual for the Unit for details on communications commands.

### 1:1 Connection

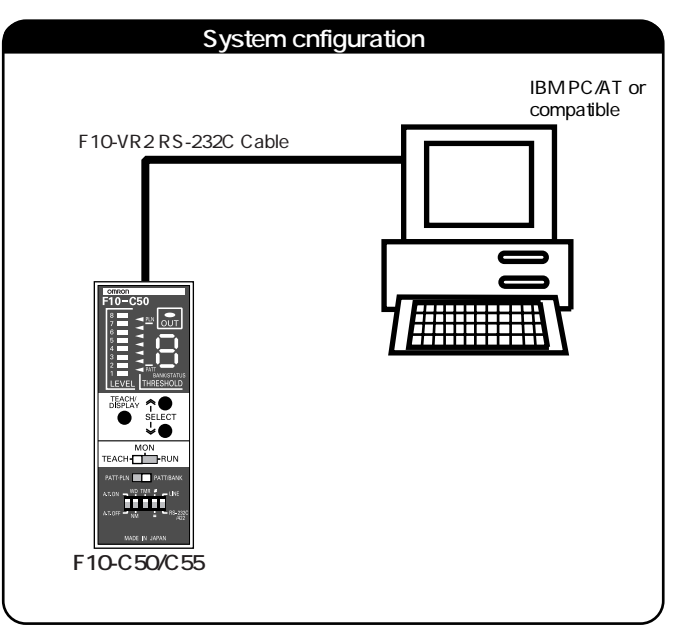

### **Multidrop Connections**

A maximum of 31 F10-C50/C55 Sensors can communicate with an IBM PC/AT or compatible by connecting though RS-232C/422 converters.

Recommended Link Adapters (manufactured by OMRON)

| Link Adapter           | B500-AL004 |
|------------------------|------------|
| Branching Link Adapter | B500-AL001 |

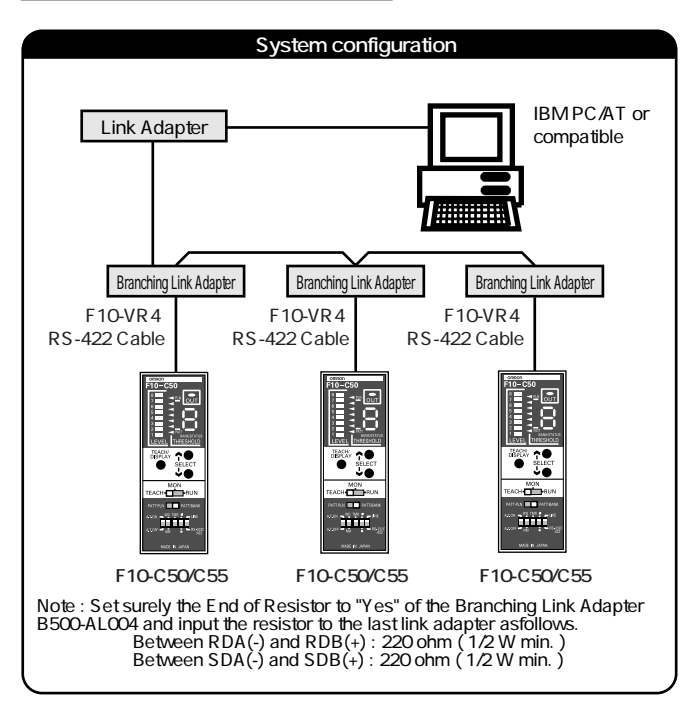

• F10-VR2

RS-232C Cable: D-sub 9-pin connector (2 m)

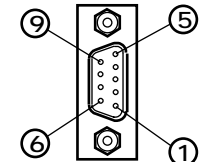

| Pin No. | Signal  | Name          |  |
|---------|---------|---------------|--|
| 2       | SD(TXD) | Send data     |  |
| 3       | RD(RXD) | Receive data  |  |
| 5       | SG(GND) | Signal ground |  |
|         |         |               |  |

Note: Signal and name are in reference to the F10.

• F10-VR4

RS-422 Cable: D-sub 9-pin connector (2 m)

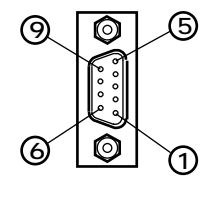

| Pin No. | Signal   | Name             |  |
|---------|----------|------------------|--|
| 1       | RDB(+)   | Receive data (+) |  |
| 3       | SG(GND)  | Signal ground    |  |
| 5       | SDB(+)   | Send data (+)    |  |
| 6       | RDA( - ) | Receive data (-) |  |
| 9       | SDA( - ) | Send data (-)    |  |

Note: Signal and name are in reference to the F10.

- Please cover serail-communication-connector with the attached cap, when not using.
- Please fix surely the cable in order not to take off the connector.

#### Setting Procedure 5.

#### **TFACH Mode** 5.1

- Set the mode selector to TEACH.
- 2 Make the automatic teaching and model size settings on the DIP switch.
  - If using an F10-C30/C35/C50/C55, go to step B to set the bank number.

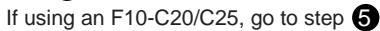

 Set the measurement item/bank number selection switch to PATT/BANK. Bank No. 0 will be displayed.

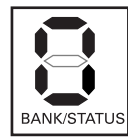

### Banks

| in each of the eight banks.<br>Use this function to take<br>measurements under various<br>conditions. You can switch<br>operation simply by switching |
|----------------------------------------------------------------------------------------------------|
| Use this function to take<br>measurements under various<br>conditions. You can switch<br>operation simply by switching<br>basis                       |
| measurements under various<br>conditions. You can switch<br>operation simply by switching                                                             |
| conditions. You can switch<br>operation simply by switching                                                                                           |
| operation simply by switching                                                                                                    |
| hanka                                                                                                    |
| Danks.                                                                                                    |

Press the UP/DOWN select buttons to set the bank number.

**6** Use the measurement item (bank number) selection switch to set the measurement method. 6 Press the teach/display button after locating the sensing object in the sensing area.

button.

### Measurement Items: PATT/BANK

Checking the degree of suitability of the model

Optimum for a model Not fit for a model

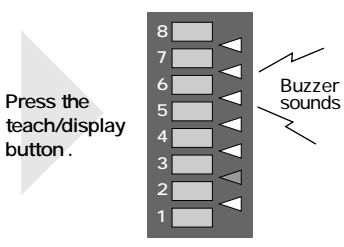

Teaching successful

Locate the sensing object in the sensing area so that the degree of suitability for a model will be indicated.

The level indicators are all lit for 0.5s and the buzzer sounds twice

#### Teaching unsuccessful

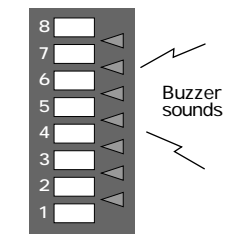

The threshold indicators all flash while the buzzer sounds four times. The contrast is insufficient. Change the location of the Sencor and try again.

### Measurement Item: PATT/PLN

Whether measurement is patterned or plain is determined automatically by comparing the contrast with the background within the detection range. When teaching is finished, all the level indicators will light for 0.5 s, and the buzzer will sound twice.

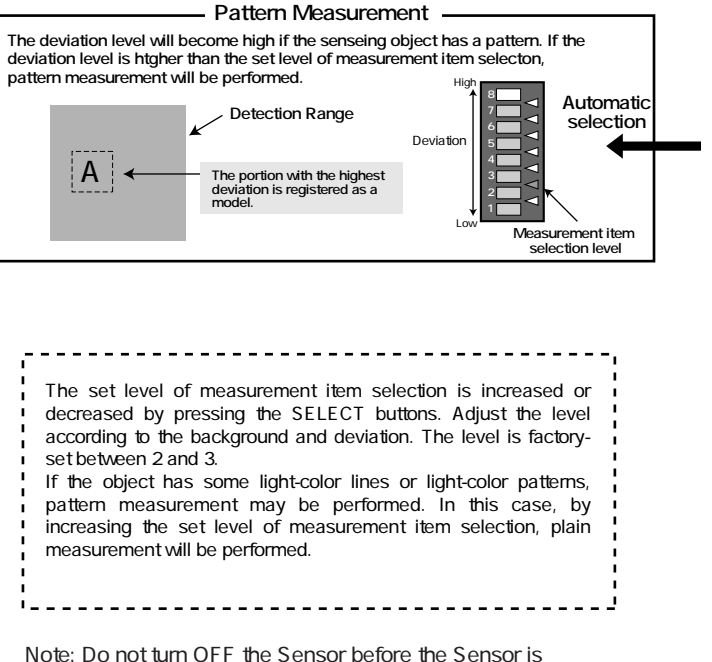

set to MONITOR mode, otherwise the teaching data will be lost.

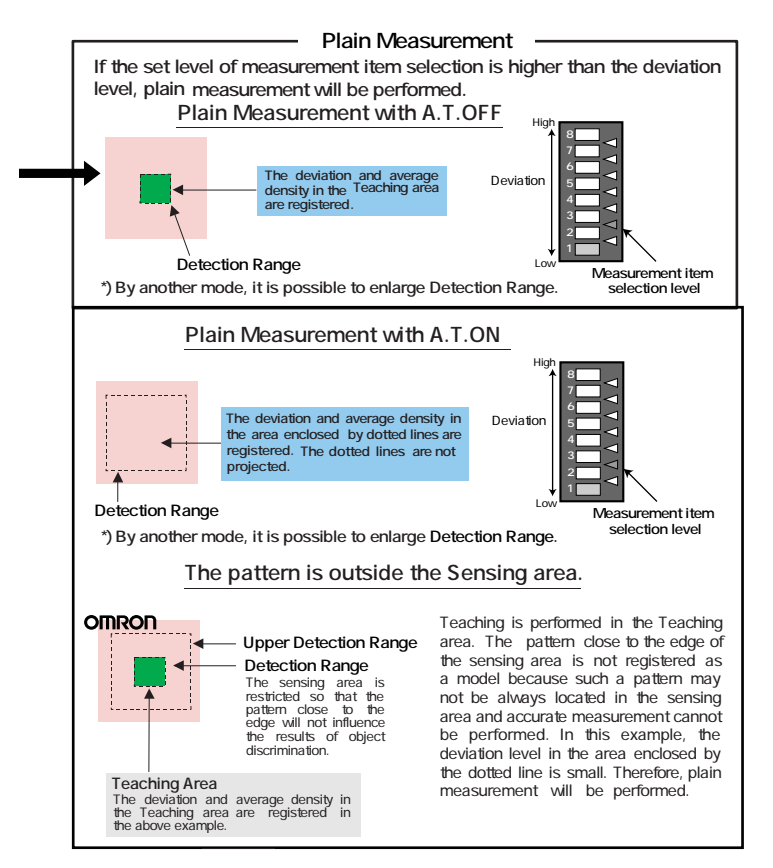

### Change of Plain Measurement Detection Range Selection Mode

\*Detection range at Plain Measurement

Detection range at Plain Measurement is as following.

Mode 1 and 2 can be changed by the operation at the power supply input.

|                                           | Plain Measurement detect                                                                                                    | Plain Measurement detection range selection mode                                                         |  |  |  |  |  |
|-------------------------------------------|----------------------------------------------------------------------------------------------------|----------------------------------------------------------------------------------------------------|--|--|--|--|--|
|                                           | Mode 1(Initial setting)                                                                                                    | Mode 2                                                                                                   |  |  |  |  |  |
| A<br>Plain<br>Measurement<br>with A.T.OFF | Detection range at measurement<br>becomes the same size as the<br>teaching area.                                                    | Detection can be enlarged.<br>It becomes the following dotted<br>line frame.                             |  |  |  |  |  |
|                                           | Detection range<br>(=Teaching area)                                                                                                 | Approx.1.0mm (F10-S30R)<br>Approx.0.5mm (F10-S16R)<br>Approx.0.2mm (F10-S16R)<br>Approx.1.6mm (F10-S56R) |  |  |  |  |  |
| B<br>Plain<br>Measurement<br>with A.T.ON  | Detection range at measurement<br>becomes the following dotted line<br>frame.                                                       | Detection can be enlarged.<br>It becomes the following dotted line<br>frame.                             |  |  |  |  |  |
|                                           | Approx.4.0mm (F10-S30R)<br>Approx.2.0mm (F10-S31R)<br>Approx.0.7mm (F10-S15R)<br>Approx.0.7mm (F10-S05R)<br>Approx.6.4mm (F10-S50R) | Approx.1.0mm (F10-S30R)<br>Approx.0.5mm (F10-S15R)<br>Approx.0.2mm (F10-S15R)<br>Approx.0.2mm (F10-S50R) |  |  |  |  |  |
|                                           | Detection range becomes small w following figure.                                                                                   | hen a pattern is in the end as the                                                                       |  |  |  |  |  |
|                                           | •                                                                                                    | Detection range     (=Teaching area)                                                                     |  |  |  |  |  |

When using F10-C30/C35/C50/C55

When switching banks setting around of a bank to switch for Plain Measurement detection range selection mode different from the bank causes Plain Measurement detection range type error. Please note that you set the same mode as a bank to switch to around of the bank.

#### MONITOR Mode 52

The Sensor operates in MONITOR mode for threshold level adjustments and desktop sample tests for object discrimination with no signal output. No external output operation signal or external input signal is accepted in MONITOR mode.

> • Set the mode selector to MON. Measurement continues as long as the selector is set to MON.

### Pattern Measurement

On the basis of the registered model, the level indicator indicates the degree of conformity of the sensing object.

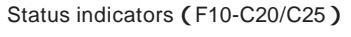

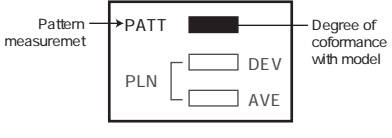

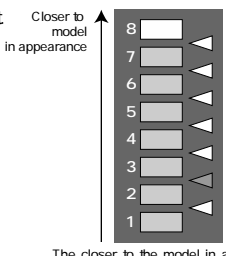

Status indicators (F10-C30/C35/C50/C55)<sup>The closer</sup> to the model in appearance, the higher the level.

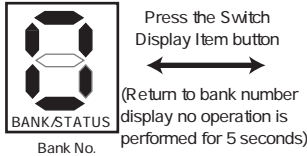

Press the Switch Display Item button Return to bank number display no operation is

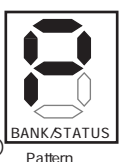

masurement

Not closer to

model in appearance

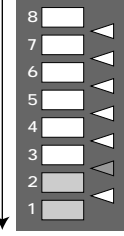

If no sensing object is within the sensing area or if the sensing object is greatly different from the model, the level will be lower.

Plain Measurement Press the teach/display button to change the display (DEV AVE). Status indicators (F10-C20/C25) PATT DEV Contrast Plain Plain ► PI N Difference from measurement measurement average density AV/F during teaching Status indicators (F10-C30/C35/C50/C55) BANK/STATUS DEV(contrast) Press the teach/ Return to bank number display no operation is display button Press the performed for 5 seconds Display Return to bank number Displays the Button display no operation is mode indicating BANK/STATI performed for 5 seconds the current level Plain Bank No measurement BANK/STATUS AVE(difference from taught average density) AVE lit DFV lit Contrast is Difference from small registered pattern is small Average density Difference from Contrast is registered pattern great is great

> Increases the smaller the contrast.

Increases the smaller the

contrast compared with the

Press the UP/DOWN selection buttons to adjust the threshold. Adjust the threshold to the most suitable level by monitoring the level indicator. Altered threshold values will not be saved unless the mode selector is changed once to either RUN or TEACH

### Pattern Measurement

In wide mode, the pattern with the lowest degree of conformance among the three models is selected.

#### Plain Measurement

Closer to

model in appearance

Set the threshold values for both DEV (contrast) and AVE (average density). If either is lower than the threshold value, the discrimination result will be set to OFF.

model

in appearance

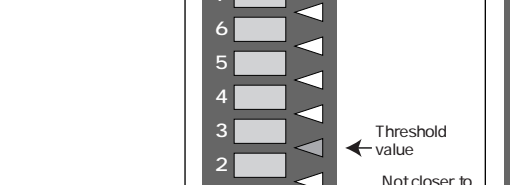

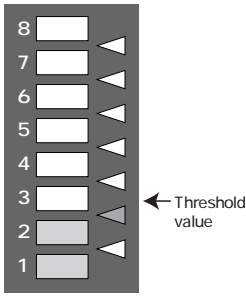

value

Turns OK if the measurement value is higher htan the threshold.

Turns NG if the measurement value is lower htan the threshold.

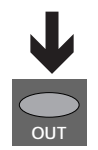

The result indicator and output The result indicator and output signal are OFF.(See note.) signal are ON.(See note.)

Note: Use the DIP switch to turn ON and OFF the output signal. Refer to Nomenclature for details

### 5.3 RUN Mode

1 Set the mode selector to RUN.

When the switch is set to RUN mode, measurements are made in response to external input signals.

Relationship between the F10 I/O terminal operations and ON/OFF indications in the timing charts are as shown in the following table.

| Signal                                                                                            | Indication in timing charts | NPN<br>(F10-C20/<br>C30/C50) | PNP<br>( F10-C25/<br>C35/C55 ) |
|---------------------------------------------------------------------------------------------------|-----------------------------|------------------------------|--------------------------------|
| Input<br>TRIG (pink)<br>CONT (white)<br>S_TEACH (yellow)                                          | ON                          | GND                          | Vcc                            |
| M_TEACH (purple)<br>BANK1 (gray) (see note)<br>BANK2 (green) (see note)<br>BANK3 (red) (see note) | OFF                         | OPEN                         | OPEN                           |
|                                                                                                   | ON                          | GND                          | Vcc                            |
| ENAB (orange)                                                                                     | OFF                         | Vcc                          | GND                            |

Note: F10-C20/C25 do not have banks 1 to 3.

### Enable Output

Enable output turns ON when the Sensor is ready to be in sensing operation. Therefore, enable output will turn OFF if the mode selector is set to TEACH or MON.

| i. | Enable output is OFF in the following cases in RUN mode.           |      |
|----|--------------------------------------------------------------------|------|
| Ι. | 1. The Sensor is in teaching process with external teaching input. | - i  |
| 5  | 2. The Sensor is in sensing operation with TRIG signal input.      | 11   |
| 5  | 3. No teaching data has been registered.                           | 1    |
| ÷. | 4. The hardware fails.                                             | - 5  |
| 24 |                                                                    | - A. |

### CONT Mode

In CONT mode, the Sensor is in sensing operation repeatedly while the CONT signal is ON. The measurement result is renewed once per measurement cycle, and output.

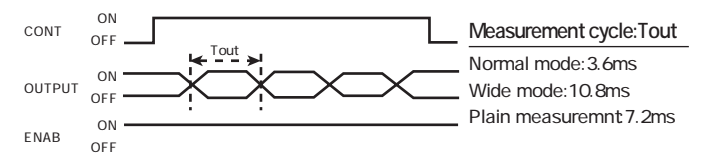

### **TRIG Mode**

The Sensor in TRIG mode is used for object measurement only once in synchronization with the rising edge of the TRIG signal and the result is output.

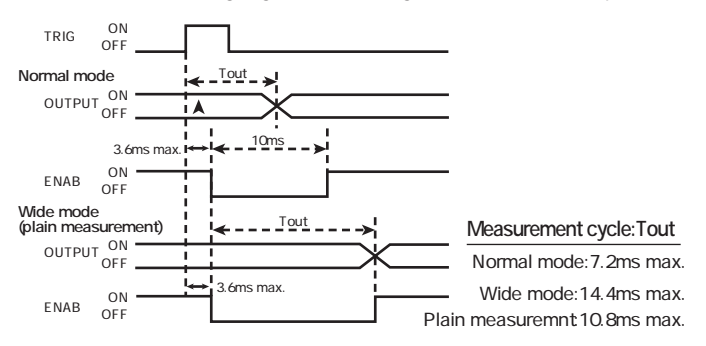

Minimum ON width for the trigger signal is 1 ms.

The OUTPUT signal is stored until the measurement

results are refreshed.

ENAB signal: OFF width is 10ms in normal mode.

Turns ON when the OUTPUT signal is refreshed.

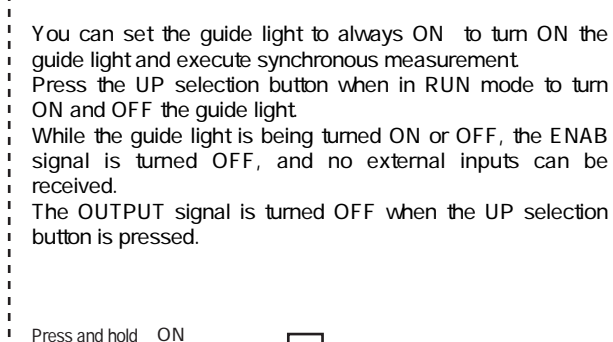

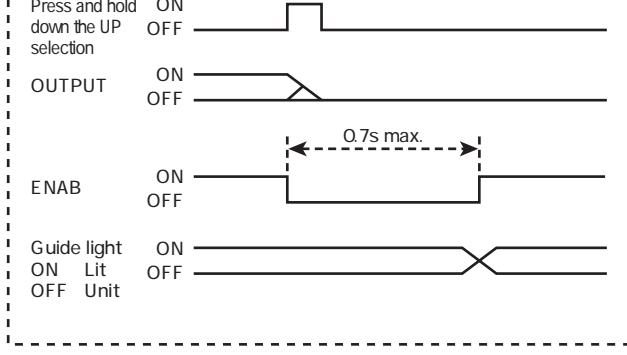

#### Bank Change Input

Please input the number of BANK to "BANK 1 to 3" input lines. The relation of "BANK 1 to 3" and the number of BANK is shown as follows.

| BANK No.     | BANK 0 | BANK 1 | BANK 2 | BANK 3 | BANK 4 | BANK 5 | BANK 6 | BANK 7 |
|--------------|--------|--------|--------|--------|--------|--------|--------|--------|
| BANK Input 1 | OFF    | ON     | OFF    | ON     | OFF    | ON     | OFF    | ON     |
| BANK Input 2 | OFF    | OFF    | ON     | ON     | OFF    | OFF    | ON     | ON     |
| BANK Input 3 | OFF    | OFF    | OFF    | OFF    | ON     | ON     | ON     | ON     |

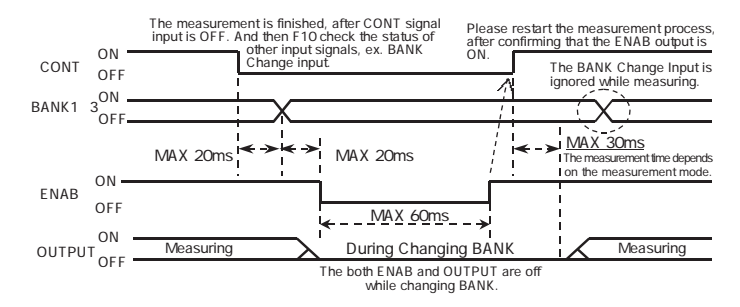

### 6. External Teaching in RUN Mode

## In RUN mode, a model can be registered by external signal input using either of the following methods.

The data of the model is stored in the EEPROM when the teaching process of the Sensor completes. Therefore, do not turn OFF the Sensor during the teaching process.

If the Sensor is turned OFF, an EEPROM data error will result when the Sensor is turned ON again. In this case, perform proper teaching and threshold level adjustments again.

Stationary Object Teaching(S\_TEACH)

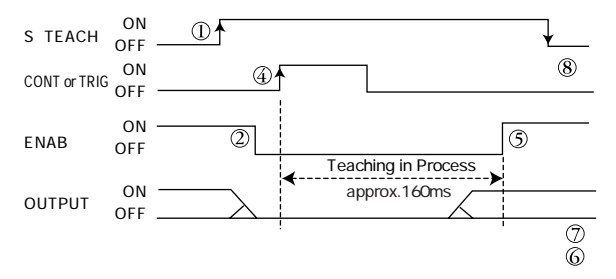

Stationary object teaching is performed with the TRIG signal input or CONT signal input after external S\_TEACH signal input.

Therefore, do not move the object until teaching is completed.

- 1. Provide S\_TEACH signal input.
- 2. Check that the ENAB signal is OFF.
- 3. Check that the stationary object is in the teaching area (or in the sensing area if A.TEACH is set to ON).
- 4. Provide external CONT or TRIG signal input.
- 5. After teaching is completed, the ENAB signal will turn ON. At that time, check the status of the OUTPUT signal.
- 6. The OUTPUT signal will be ON if teaching is successfully completed.
- 7. The OUTPUT signal will be OFF if teaching is unsuccessful.
- 8. Turn the S\_TEACH signal OFF to complete the teaching process. If teaching has been unsuccessful, the Sensor will remain in the previous status. Therefore, perform teaching again.

Moving Object Teaching (M\_TEACH)

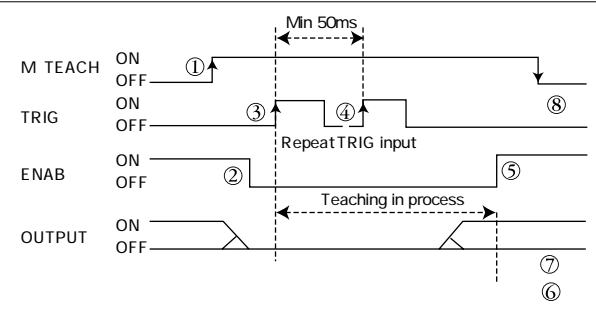

Moving object teaching is performed by using more than one object. Perform this teaching if the sensing objects cannot be stopped. After M\_TEACH signal input, this teaching requires six processes in synchronization with external trigger input. The Sensor will not be in detection operation during the teaching process. External trigger input is ignored after it turned ON six times.

- 1. Provide external M\_TEACH signal input.
- 2. Check that the ENAB signal is OFF.
- 3. Provide TRIG signal input in synchronization with the measurement timing of the sensing objects used for teaching.
- 4. Repeat step 3 six times.
- 5. After teaching is completed, the ENAB signal will turn ON. At that time, check the status of the OUTPUT signal.
- 6. The OUTPUT signal will be ON if teaching is successfully completed.
- 7. The OUTPUT signal will be OFF if teaching is unsuccessful.
- Turn the M\_TEACH signal OFF to complete the teaching process. If the teaching has been unsuccessful, the Sensor will remain in the previous status. Therefore, perform teaching again. The teaching operation will be disabled if the M\_TEACH signal is turned OFF during the teaching process.

### 7. Sysem setting

### 7.1 Off-delay timer setting

- 1. Set the mode selector to TEACH, before turning on the power supply.
- 2. While pressing the SELECT UP and Down buttons, turn on the power supply.
- Release the SELECT UP and DOWN buttons, after lighting on the 3 center threshold indicators.
- 4. The lighting level indicator displays the current off-delay timer setting.

| 8 |                          |                 |
|---|--------------------------|-----------------|
|   | Lighting Level Indicator | Off-delay timer |
|   | Level 8                  | 160ms           |
| 6 | Level 7                  | 140ms           |
| 5 | Level 6                  | 120ms           |
|   | Level 5                  | 100ms           |
|   | Level 4                  | 80ms            |
| 3 | Level 3                  | 60ms            |
| 2 | Level 2                  | 40ms( default ) |
| 1 | Level 1                  | 20ms            |

5. Press the SELECT buttons to adjust the off-delay timer.

6. Press the teaching button, after adjusting the off-delay timer.

Do not turn off, before pressing the teaching button, otherwise the changed timer will not be registered.

### 7.2 Unit Number setting (only F10-C50/C55)

- 1. Set the mode selector to TEACH, before turning on the power supply.
- 2. While pressing the Teaching button and SELECT UP button, turn on the power supply.
- 3. Release the Teaching and SELECT UP buttons, after lighting on the 2 upper threshold indicators.
- The lighting level and bank number indicators display the current unit number setting. The lighting level indicators display MSD (most significant digit : 101) and the bank number indicators display LSD (LSD; least significant digit: 100).

#### Ex.) Unit number : 23

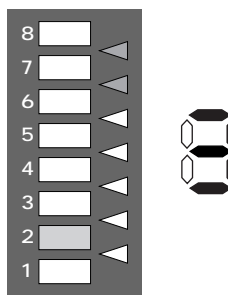

5. Press the SELECT buttons to adjust the unit number.

6. Press the teaching button, after adjusting the unit-number.

Do not turn off, before pressing the teaching button, otherwise the changed timer will not be registered.

It is possible to change the unit number by the serial communication command too. Please refer to the 7.4 Command Reference.

### 7.3 Serial Communication Baud Rate setting (only F10-C50/C55)

- 1. Set the mode selector to TEACH, before turning on the power supply.
- 2. While pressing the Teaching button and SELECT DOWN button, turn on the power supply.
- 3. Release the Teaching and SELECT DOWN buttons, after lighting on the 2 lower threshold indicators.
- 4. The lighting level indicators display the current baud rate setting.

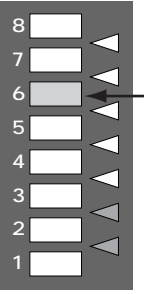

| Li | ghting Level Indicator | Baud rate           |
|----|------------------------|---------------------|
| _  | Level 6                | 38400bps( Default ) |
|    | Level 5                | 19200bps            |
|    | Level 4                | 9600bps             |
|    | Level 3                | 4800bps             |
|    | Level 2                | 2400bps             |
|    | Level 1                | 1200bps             |

- 5. Press the SELECT buttons to adjust the baud rate.
- 6. Press the teaching button, after adjusting the baud rate.

Do not turn off, before pressing the teaching button, otherwise the changed timer will not be registered.

It is possible to change the unit number by the serial communication command too. Please refer to the 7.4 Command Reference.

Note : The other settings in the communication specifications are fixed as follows.

| Item        | Settings |
|-------------|----------|
| Data length | 8 (bits) |
| Parity      | None     |
| Stop bit    | 1 (bits) |
| Flow        | None     |

### 7.4 Mode Change Plain Measuement Process

- 1. Change the Mode selector to TEACH, while the power supply is turning off.
- 2. Turn on the power supply, while pushing the Teach/display button.
- 3. Release the Teach/display button after confirming that the illumination of each 2 pieces of the upper and the lower side of the Threshold Indicators.
- 4. The current Plain Measurement detection range selection mode is displayed to the Level Indicators.

|                         | Level Indicators that<br>is lighted | Plain Measurement detection<br>range selection mode |
|-------------------------|-------------------------------------|-----------------------------------------------------|
| ≓⊲∣                     | Level 7,8                           | Mode 1 (Initial setting)                            |
| $\exists \triangleleft$ | Level 1,2                           | Mode 2                                              |
| ן⊳⊨                     |                                     |                                                     |
| ╡┩                      |                                     |                                                     |
| <b>_</b>                |                                     |                                                     |

- 5. Mode can be switched with the UP/DOWN selection buttons.
- 6. By pushing the Teach/display button after switching it's confirmed.

Please do not turn off the power supply before pushing the Teach/display button. The setting is not changed

Plain Measurement detection range selection mode can be confirmed by processing as following.

- 1. Switch Mode Selector to MON.
- Push the Teach/display button for more than 2 seconds. Plain Measurement detection range selection mode is displayed.

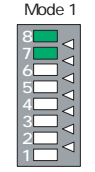

Action is returned to the normal Monitor mode after Level Indicators 7 and 8 are lighted for 3 seconds. Mode 2

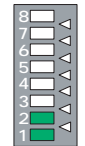

Action is returned to the normal Monitor mode after Level Indicators 1 and 2 are lighted for 3 seconds.

### 8. Serial Communication Command (only F10-C50/C55)

### 8.1 Basic Input Format

The basic format of input commands is described below.

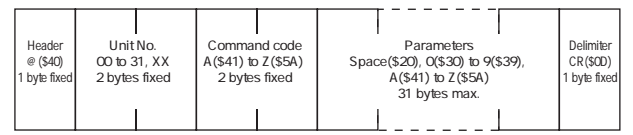

•Specify the header @(\$40) at the beginning of input commands (1 byte fixed).

- · A value between 00 to 31, or XX, can be set as the unit number (2 bytes).
- When the unit number is a single digit, it must be prefixed with 10 (\$30) to arrive at the required length of 2 bytes.
- With a one-to-one connection, specifying 00 as the unit number performs the process regardless of the unit number of the F10.
- With a one-to-many connection, specifying XX as the unit number sends a command to all connected amplifiers. (XX cannot be specified with some commands and parameters.)
- Set the command as a 2-byte fixed-length code between A(\$41) and Z(\$5A).
- The presence and length of parameters varies according to the command.
- Parameters are specified using the space character (\$20), 0 (\$30) to 9 (\$39), and A(\$41) to Z(\$5A).
- The parameters can be a maximum of 31 bytes in length, including the leading space. Lower-case letters cannot be used.

·Input commands must conclude with the one-byte delimiter CR (\$0D).

### 8.2 Output Response Format

#### Normal Response

When the input command has been recognized correctly, a response will be returned in the following format:

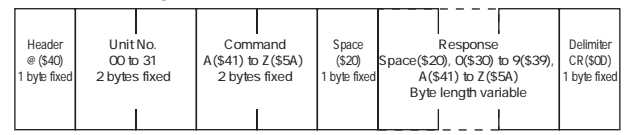

#### Error Response

When a unit number between 00 and 31 has been designated and the header and unit number have been recognized correctly but the command has not been recognized, a response will be returned in the following format:

| Header       | Unit No.        |   | Space        | Resp    | onse    | Delimiter    |
|--------------|-----------------|---|--------------|---------|---------|--------------|
| @(\$40)      | 00 to 31        |   | (\$20)       | E(\$46) | R(\$52) | CR(\$0D)     |
| 1 byte fixed | d 2 bytes fixed |   | 1 byte fixed | 2 byte  | s fixed | 1 byte fixed |
|              |                 | [ |              |         |         |              |

#### No Response

When the unit number has been specified as XX, and the format up to the header or unit number is incorrect, no response will be returned.

### 8.3 List of Input Commands

#### Specifying F10 Operation

The following commands specify the operation of the F10, such as executing a measurement, changing the bank number, etc.

| Command | Function                                                |  |
|---------|---------------------------------------------------------|--|
| BC      | Change bank number.                                     |  |
| MD      | Acquire previous measurement result.                    |  |
| ME      | Execute image capture measurement once only.            |  |
|         | Begin continuous or synchronous measurements.           |  |
|         | Execute measurement of image in image memory once only. |  |
|         | Stop measurement.                                       |  |
| RT      | Reset.                                                  |  |
| тс      | Execute teaching.                                       |  |

#### Saving/Loading data

The following commands back up data that has been set using F10.

| Command | Function                                        |
|---------|-------------------------------------------------|
| BL      | Transfer bank data from external device (load). |
| BS      | Transfer bank data to external device (save).   |
| SG      | Acquire system data.                            |
| SS      | Set system data.                                |

Acquiring or Changing Current Settings

The following commands acquire threshold levels or other setting or change the settings. The host can use these commands to determine F10 settings, as well as modify values and specify operation.

| Command | Function                                |
|---------|-----------------------------------------|
| BA      | Acquire the current bank number.        |
| HT      | Acquire the head type.                  |
| MC      | Change the signal/serial priority mode. |
| MM      | Acquire the measurement mode.           |
| LS      | Set the threshold level.                |
| LG      | Acquire the threshold level.            |

### 8.4 Command Reference

Command formats are explained below in alphabetical order. Commands are input in ASCII. Only uppercase characters can be used.

| ·                                                                      | Π. |
|------------------------------------------------------------------------|----|
| The space character (\$20) displays as "_" (under-bar) in this command | ł  |
| reference                                                              | 5  |
|                                                                        | ÷. |

\_\_\_\_\_

BA -BAnk- : Acquire current bank number

BA acquires the current bank.

Input Command

- @<unit\_number>BA[CR]
- · Set the following numerical values for <unit\_number>.

| Unit No. | Content                                              |
|----------|------------------------------------------------------|
| 00 to 31 | Unit number of the Unit whose bank number is sought. |

#### Output Response

| @ <unit_number>BA_</unit_number> | _ <bank_number>[CR]:Executed correctly</bank_number> |
|----------------------------------|------------------------------------------------------|
| <unit_number></unit_number>      | 00 to 31: Unit number of Unit to                     |
|                                  | acquire bank number                                  |
| <bank_number></bank_number>      | 00 to 07: Bank number                                |
|                                  |                                                      |

#### Example

To acquire the current bank in Unit 0 (when the bank number is 1): Input: @00BA[CR] Output: @00BA\_01[CR]

BC -Bank Change- : Change bank number

BC changes the bank number to a specified bank number.

#### Input Command

@<unit\_number>BC\_<bank\_number>[CR]

• Set the following numerical values for <unit\_number>.

| Unit No. | Content                                              |
|----------|------------------------------------------------------|
| 00 to 31 | Unit number of the Unit whose bank number is sought. |

· Set the following numerical values for <bank\_number>.

| Bank No. | Content     |
|----------|-------------|
| 00 to 07 | Bank number |

### **Output Response**

@<unit\_number>BC OK[CR] : Executed correctly @<unit\_number>BC ER[CR] : Not executed correctly <unit\_number> 00 to 31: Unit number of Unit to change

### Example

To change the bank number of Unit 10 to 7: Input: @10BC\_07[CR] Output: @10BC\_OK[CR]

BL -Bank data Load- : Transfer bank data from an external device.

Use the XMODEM (-CRC or SSUM) protocol for data transfers. "Bank data" is setting data that does not include system data.

### Input Command

@<unit\_number>BL\_<parameter>[CR]

Set the following numerical values for <unit\_number>.

| Unit No. | Content                                           |
|----------|---------------------------------------------------|
| 00 to 31 | Unit number whose bank data is to be transferred. |

· Set the following numerical values for <parameter>.

| Parameter | Content                                 |  |
|-----------|-----------------------------------------|--|
| AL        | Transfer all bank data.                 |  |
| CU        | Transfer data to current bank.          |  |
| 00 to 07  | Transfer data to specified bank number. |  |

### Output Response

| @ <unit_number>BL_READY[CF</unit_number> | R] :Transfer preparations         |
|------------------------------------------|-----------------------------------|
|                                          | completed                         |
| @ <unit_number>BL_OK[CR]</unit_number>   | :Transfer concluded normally      |
| @ <unit_number>BL_ER[CR]</unit_number>   | :Command not executed             |
|                                          | correctly                         |
| <unit_number>00 to 31: L</unit_number>   | Jnit number of Unit whose data is |
|                                          | to be transferred                 |
|                                          |                                   |

When this command is recognized, a READY response will be returned. After verifying that this response has been received, the host must transfer the bank data using the XMODEM (-CRC or  $\gtrsim$ SUM) protocol. When the transfer of all data has been completed, a response indicating normal completion will be returned.

### Example

To transfer data to the current bank in Unit 7: Input :@07BL\_CU[CR] Output :@07BL\_READY[CR] (Transfer data using XMODEM.) Output :@07BL\_OK[CR]

BS -Bank data Save- : Transfer bank data to external device

\_\_\_\_

When this command is recognized, the bank data is transferred by XMODEM (-CRC or -SUM) protocol.

"Bank data" is setting data that does not include system data.

### Input Command

- @<unit\_number>BS\_<parameter>[CR]
- Set the following numerical values for <unit\_number>.

| Unit No. | Content                                           |
|----------|---------------------------------------------------|
| 00 to 31 | Unit number whose bank data is to be transferred. |

· Set the following numerical values for <parameter>.

| Parameter | Content                                   |
|-----------|-------------------------------------------|
| AL        | Transfer all bank data.                   |
| CU        | Transfer data from current bank.          |
| 00 to 07  | Transfer data from specified bank number. |

### Output Response

| @ <unit_number>BS_OK[CR]</unit_number> | :Data transfer completed normally    |
|----------------------------------------|--------------------------------------|
| @ <unit_number>BS_ER[CR]</unit_number> | :Data transfer not completed         |
|                                        | normally                             |
| <unit_number>00 to 31 :U</unit_number> | nit number of Unit transferring data |

• The response is returned after transfer has been completed.

### Example

To transfer all bank data from Unit 6 to the host: Input :@06BS\_AL[CR] (Data will be transferred using the XMODEM protocol.) Output :@06BS\_OK[CR]

HT -Head Type- :Acquire head type

#### HT acquires the head type.

#### Input Command

@<unit\_number>HT[CR]

· Set the following numerical values for <unit\_number>.

\_\_\_\_\_

| Unit No. | Content                                                    |
|----------|------------------------------------------------------------|
| 00 to 31 | Unit number of the Unit whose head type is to be acquired. |

### **Output Response**

@<unit\_number>HT\_<type>[CR] :Executed correctly <unit\_number> 00 to 31:Designated unit number <type> S30R:F10-S30R S15R:F10-S15R S05R:F10-S05R

### Example

To acquire the head type of Unit 30: Input: @30HT[CR] Output: @30HT\_S15R[CR] (when F10-S15R is connected)

LG -Level Get- : Acquire threshold level

LG acquires the threshold level. Four threshold levels are retained in memory, regardless of the current measurement mode. The specified level will be returned.

\_\_\_\_\_

### Input Command

@<unit\_number>LG\_<type>[CR]

Set the following numerical values for <unit\_number>.

| Unit No. | Content                                                      |
|----------|--------------------------------------------------------------|
| 00 to 31 | Unit number of Unit whose threshold level is to be acquired. |

· Set the following numerical values for <type>

| Туре | Content                                                 |
|------|---------------------------------------------------------|
| 0    | Contrast threshold(plain measurement)                   |
| 1    | Concentration mean threshold (plain measurement)        |
| 2    | Agreement level threshold(pattern measurement)          |
| 3    | Measured item selection (pattern/plain) level threshold |

### Output Response

| Ձ <unit_number>LG</unit_number> | _ <level>[CR]</level> | :Executed correctly    |
|---------------------------------|-----------------------|------------------------|
|                                 |                       | Designated unit number |
| <unit_number></unit_number>     | 00 to 31              | Designated unit number |
| <level></level>                 | 1 to 7                | ': Threshold level     |
|                                 | 7.Threshold level     |                        |

### Example

To acquire the threshold level of the Pattern Measurement Mode of Unit 5:

Input: @05LG\_2[CR] Output: @05LG\_4[CR] (when threshold level is 4)

1.Threshold level

LS -Level Set- : Set threshold level

LS sets the threshold level. Any of the four threshold levels can be set regardless of the current measurement mode.

Input Command

@<unit\_number>LS\_<type>\_<level>[CR]

· Set the following numerical values for <unit\_number>.

| Unit No. | Content                                                     |
|----------|-------------------------------------------------------------|
| 00 to 31 | Unit number of the Unit whose threshold level is to be set. |
| XX       | Used when setting all F10 threshold levels.                 |

· Set the following numerical values for <type>.

| Туре | Content                                                 |
|------|---------------------------------------------------------|
| 0    | Contrast threshold (plain measurement)                  |
| 1    | Concentration mean threshold (plain measurement)        |
| 2    | Agreement level threshold (pattern measurement)         |
| 3    | Measured item selection (pattern/plain) level threshold |

· Set the following numerical values for <level>.

| Туре   | Content         |
|--------|-----------------|
| 1 to 7 | Threshold level |

### **Output Response**

@<unit\_number>LS\_OK[CR] : Executed correctly @<unit\_number>LS\_ER[CR] : Not executed correctly <unit\_number> 00 to 31: Designated unit number

### Example

To change the pattern measurement threshold levels of all connected F10's to 6:

Input :@XXLS\_2\_6[CR] Output : (No response)

MC -Mode Change- :Change mode priority between external signal line and serial communications

MC enables changing the mode of an F10 amplifier to external signal line priority mode even when its DIP switch is set to serial communications priority mode. After using MC to change to external signal line priority mode, all other commands will be ignored until the mode is returned to serial communications priority mode.

Input Command

- @<unit\_number>MC\_<parameter>[CR]
- Set the value of <unit\_number> to a number between 00 and 31, or XX.

| Unit No. | Content                        |
|----------|--------------------------------|
| 00 to 31 | Unit number of Unit to change. |
| XX       | Used to change all F10's.      |

• Set the following numerical values for <parameter>. <parameter> can be omitted. If omitted, the value defaults to 1.

| Parameter | Content              |
|-----------|----------------------|
| 0         | Signal priority mode |
| 1         | Serial priority mode |

### Output Response

| @ <unit_number>MC_OK[CR</unit_number>  | ] : Executed correctly     |
|----------------------------------------|----------------------------|
| @ <unit_number>MC_ER[CR]</unit_number> | ] : Not executed correctly |
| <unit_number> Un</unit_number>         | it number (00 to 31)       |

### Example

To change all connected F10's to external signal line priority mode: Input: @XXMC\_0[CR] Output: (No response)

MD -Measure Data- :Acquire previous measurement results

-----

MD returns the previous measurement results. The results are not output to the external signal line.

### Input Command

@<unit\_number>MD[CR]

@<unit\_number>MD\_<parameter>[CR]

Set the following numerical values for <unit\_number>.

| Unit No. | Content                                     |
|----------|---------------------------------------------|
| 00 to 31 | Unit number of Unit performing measurement. |

• Set the following numerical values for <parameter>. <parameter> can be omitted. If omitted, the value defaults to 1

| Parameter | Content                                   |
|-----------|-------------------------------------------|
| 1         | Results are returned as a level (0 to 8). |

Output Response

@<unit number>MD <comparison result><contrast><average densitv>[CR] : Plain measurement @<unit number>MD <comparison result><agreement>[CR] : Pattern measurement at 1 model @<unit number>MD <comparison result><agreement><agreement>[CR] : Pattern measurement at 2 models(Wide-mode) @<unit number>MD <comparison result><agreement><agreement><agreement>CR1 : Pattern measurement at 3 models(Wide-mode) @<unit\_number>MD\_ER[CR] : Not executed correctly <unit number> Unit number (00 to 31) <comparison\_result> 0: Comparison result was OK 1: Comparison result was NG 0 to 8:Contrast level <contrast> 0 to 8:Level of difference between <average density> average density and reference value 0 to 8:Agreement level <agreement>

### Example

To acquire the previous measurement performed by Unit 15 (where Unit 15 is in Normal Mode and is performing pattern measurements):

Input: @15MD[CR]

Output: @15MD\_07[CR]

ME -MEasure- : Perform measurement and acquire result

ME starts and stops measurements. The results are output to the external signal line in all measurement modes, regardless of the setting

of <parameter\_2>.

Input Command

@<unit\_number>ME\_<parameter\_1>[CR]

@<unit\_number>ME\_<parameter\_1>\_<parameter\_2>[CR]

 $\cdot\,$  Set the value of <unit\_number> to a number between 00 and 31, or XX

| Unit No. | Content                                            |
|----------|----------------------------------------------------|
| 00 to 31 | Unit number of Unit performing measurement.        |
| XX       | When all F10's are forced to perform measurements. |

When specifying XX as the unit number, set <parameter\_2> to 0.

· Set the following numerical values for <parameter\_1>.

| Parameter 1 | Content                                                         |  |  |  |
|-------------|-----------------------------------------------------------------|--|--|--|
| 0           | Stop measurement.                                               |  |  |  |
| 1           | Start continuous measurement.                                   |  |  |  |
| 2           | Start synchronous measurement.                                  |  |  |  |
|             | (Actual measurement is performed when TRG input line turns ON.) |  |  |  |
| 3           | Perform image capture measurement once only.                    |  |  |  |
| 4           | Perform measurement of image in image memory once only.         |  |  |  |

Once continuous or synchronous measurement has been specified, the setting will remain in effect until a stop measurement command is executed. If <parameter\_1> has been set to 0, <parameter\_2> should also bet set to 0.

• Set the following numerical values for <parameter\_2> <parameter\_2> can be omitted. If omitted, the value defaults to 0.

| Parameter 2 | Content                                   |  |  |  |
|-------------|-------------------------------------------|--|--|--|
| 0           | Results are not returned.                 |  |  |  |
| 1           | Results are returned as a level (0 to 8). |  |  |  |

### Output Response 1

@<unit\_number>ME\_OK[CR]
 :Measurement results are not output next
 @<unit\_number>ME\_READY[CR]
 :Measurement results are output next
 @<unit\_number>ME\_ER[CR]
 :Measurement is not possible
 because unregistered; incorrect argument

• <unit\_number> : Unit number (00 to 31)

### Output Response 2

When returning results is specified in <parameter\_2>, the results will be returned continuously in the following format after the READY response until measurement stops.

<comparison\_result><contrast><average\_density>[CR] :Plain measurement

<average\_density>

0 to 8:Level of difference between average density and reference value

<a>greement>-----0 to 8: Level of density correlation ----Agreement is output in the order center, left side, and right side</a>

Explanation

- After executing ME, a measurement stop command must be executed before proceeding to the next operation. All commands before the measurement stop will be ignored.
- When the continuous or synchronous measurements do not return results, an
- OK response will be returned once the command is recognized. If a
- -measurement-stop-command is subsequently-executed, an -OK response will be returned at the termination of measurements.

### Example

To use Unit 14 in continuous measurement mode and output to an external signal line only:

Input: @14ME\_1\_0[CR] Output: @14ME\_OK[CR]

Following this, measurements will be performed while the CONT input signal line is ON, with measurement results sent to an output signal line.

### Example

To stop measurements performed by Unit 14: Input: @14ME\_0[CR] Output: @14ME\_OK[CR] • When a measurement is performed once only and no result is returned, an OK response will be returned after the single measurement is completed.

### Example

To perform a single measurement using all connected F10's, and output the results to an external signal line:

Input: @XXME\_3\_0[CR] Output: (No response)

Measurement results will be output to an output signal line only.

• When results are returned for continuous or synchronous measurements, a READY response will be returned as soon as the command is recognized. Results will be output for each measurement after this response. If a measurement stop command is subsequently executed, measurements will stop, and an OK response will be returned after the last measurement result has been output.

### Example

To perform synchronous measurement with Unit 3, and return the result to the serial communications line (where Unit 3 is performing pattern measurements in Wide Mode, and the comparison result is OK):

Input: @03ME\_2\_1[CR] Output: @03ME\_READY[CR]

Following this, measurement results will be output to the host each time the TRIG input signal line turns ON. Output: 1767[CR]

• When performing a single measurement and outputting the results, an OK response will be returned as soon as the command is recognized. Subsequently, after each measurement is completed, the result will be output and an OK response will be returned.

### Example

To use Unit 27 to measure the image in memory once only, and return the results by serial communications (with Unit 27 in Plain Measurement Mode): Input: @27ME\_4\_1[CR] Output: @27ME\_READY[CR] (Measurement performed on image in memory) Output: 122[CR] Output: @27ME\_OK[CR]

MM -Measure Mode- : Acquire measurement mode

MM acquires the current measurement mode.

| Unit No. | Content                                                           |
|----------|-------------------------------------------------------------------|
| 00 to 31 | Unit number of the Unit whose measurement mode is to be acquired. |

#### Input Command

@<unit\_number>MM[CR]

· Set the following numerical values for <unit\_number>.

### **Output Response**

| <unit_number>MM_<m< th=""><th>easurement_mode&gt;[CR]</th><th>:Executed</th></m<></unit_number> | easurement_mode>[CR]      | :Executed    |
|-------------------------------------------------------------------------------------------------|---------------------------|--------------|
|                                                                                                 |                           | correctly    |
| <unit_number></unit_number>                                                                     | 00 to 31: Designated unit | number       |
| <measurement_mode></measurement_mode>                                                           | 0: Plain Measurement M    | lode         |
|                                                                                                 | 1: Pattern Measurement    | Mode,        |
|                                                                                                 |                           | 1 model      |
|                                                                                                 | 2: Pattern Measurement    | Mode,        |
|                                                                                                 | 2 models                  | s, Wide Mode |
|                                                                                                 | 3: Pattern Measurement    | Mode,        |
|                                                                                                 | 3 model                   | s, Wide Mode |
|                                                                                                 | N: Not registered         |              |
|                                                                                                 | 6                         |              |

- If registered in Plain Measurement Mode, 0 is returned regardless of whether the Unit is in Normal or Wide Mode.
- In Normal Mode or Wide Mode with single-model Pattern Measurement Mode,1 is returned.
- In Wide Mode with 2 or 3 models registered, 2 or 3 is returned.
- · If unregistered, the response "N" is returned.

Example To acquire the measurement mode of Unit 26: Input: @26MM[CR] Output: @26MM\_N[CR] (when unregistered)

#### RT -ReseT- : Reset

| Unit No.                    | Content                           |
|-----------------------------|-----------------------------------|
| 00 to 31                    | Unit number of the Unit to reset. |
| XX Used to reset all F10's. |                                   |

RT resets the F10. Once RT is recognized, a response is returned and the reset operation is performed.

#### Input Command

@<unit\_number>RT[CR]

Set the following numerical values for <unit\_number>

#### Output Response

#### Example

To reset Unit 21:

Input: @21RT[CR]

Output : @21RT\_OK[CR] (Reset is performed after this

| Unit No. | Content                                           |
|----------|---------------------------------------------------|
| 00 to 31 | Unit number of Unit whose data is to be acquired. |

response is transmitted.)

| Parameter | Content                |
|-----------|------------------------|
| 0         | Unit number            |
| 1         | Baud rate              |
| 2         | OFF delay timer value  |
| 3         | LED guide light ON/OFF |

SG -System data Get- : Acquire system data

SG acquires system data information.System data is data that is not reliant on banks.

Input Command

@<unit\_number>SG\_<parameter>[CR]

- · Set the following numerical values for <unit\_number>.
- · Set the following numerical values for <parameter>.

#### **Output Response**

<value>

| outpu                                                                                                    | псороно                                                                                                    | 0                                                                                          |               |            |                   |        |
|----------------------------------------------------------------------------------------------------|----------------------------------------------------------------------------------------------------|--------------------------------------------------------------------------------------------|---------------|------------|-------------------|--------|
| @ <u< td=""><td>nit_number</td><td>&gt;SG_<val< td=""><td>ue&gt;[CR] :</td><td>Execut</td><td>ed correctly</td><td></td></val<></td></u<> | nit_number                                                                                                    | >SG_ <val< td=""><td>ue&gt;[CR] :</td><td>Execut</td><td>ed correctly</td><td></td></val<> | ue>[CR] :     | Execut     | ed correctly      |        |
| @ <u< td=""><td>nit_numbe</td><td>&gt;SG_ER[(</td><td>CR] :</td><td>Not exe</td><td>ecuted correctl</td><td>у</td></u<>                   | nit_numbe                                                                                                    | >SG_ER[(                                                                                   | CR] :         | Not exe    | ecuted correctl   | у      |
|                                                                                                    | <unit_numt< td=""><td>oer&gt;</td><td>00 te</td><td>o 31: De</td><td>esignated unit</td><td>number</td></unit_numt<> | oer>                                                                                       | 00 te         | o 31: De   | esignated unit    | number |
|                                                                                                    | <parameter< td=""><td>&gt; = 0: Unit</td><td>number</td><td></td><td></td><td></td></parameter<>                     | > = 0: Unit                                                                                | number        |            |                   |        |
|                                                                                                    | <value< td=""><td>&gt;</td><td>01 to 31: L</td><td>Jnit nun</td><td>nber</td><td></td></value<>                      | >                                                                                          | 01 to 31: L   | Jnit nun   | nber              |        |
|                                                                                                    | <parameter< td=""><td>&gt; = 1: Bau</td><td>d rate</td><td></td><td></td><td></td></parameter<>                      | > = 1: Bau                                                                                 | d rate        |            |                   |        |
|                                                                                                    | <value< td=""><td>&gt;</td><td>1: 1200 b</td><td>ps 2</td><td>2: 2400 bps</td><td></td></value<>                     | >                                                                                          | 1: 1200 b     | ps 2       | 2: 2400 bps       |        |
|                                                                                                    |                                                                                                    |                                                                                            | 3: 4800 b     | ps 4       | 1: 9600 bps       |        |
|                                                                                                    |                                                                                                    |                                                                                            | 5: 19200 b    | ps         | 6: 38400 bps      |        |
|                                                                                                    | <parameter< td=""><td>&gt; = 2: OFF</td><td>delay time</td><td>er value</td><td></td><td></td></parameter<>          | > = 2: OFF                                                                                 | delay time    | er value   |                   |        |
|                                                                                                    | <value< td=""><td>&gt;</td><td>1: 20 ms</td><td>2:</td><td>: 40 ms</td><td></td></value<>                            | >                                                                                          | 1: 20 ms      | 2:         | : 40 ms           |        |
|                                                                                                    |                                                                                                    |                                                                                            | 3: 60 ms      | 4:         | 80 ms             |        |
| 5· 100                                                                                                    | Unit No.                                                                                                    | Content                                                                                    |               |            |                   | 1      |
| m s                                                                                                    | 00 to 31                                                                                                    | Unit nur                                                                                   | nber of Unit  | whose da   | ata is to be set. | ]      |
| 6: 120                                                                                                    | XX                                                                                                    | Used to                                                                                    | set data of a | all F10's. |                   |        |
| ms                                                                                                    |                                                                                                    |                                                                                            |               |            |                   |        |
|                                                                                                    |                                                                                                    |                                                                                            | 7: 140 ms     | 8          | 8: 160 ms         |        |
|                                                                                                    | <parameter< td=""><td>&gt; = 3: LEC</td><td>) quide ligh</td><td>t ON/OI</td><td>FF</td><td></td></parameter<>       | > = 3: LEC                                                                                 | ) quide ligh  | t ON/OI    | FF                |        |

Example

т

| · · · |           |                        |          |             |  |  |
|-------|-----------|------------------------|----------|-------------|--|--|
| 0     | Parameter | meter Content          |          | Meaning     |  |  |
|       | 0         | Unit number            | 01 to 31 | Unit number |  |  |
|       | 1         | Baud rate              | 1        | 1200 bps    |  |  |
|       |           |                        | 2        | 2400 bps    |  |  |
|       |           |                        | 3        | 4800 bps    |  |  |
|       |           |                        | 4        | 9600 bps    |  |  |
|       |           |                        | 5        | 19200 bps   |  |  |
|       |           |                        | 6        | 38400 bps   |  |  |
|       | 2         | OFF delay timer value  | 1        | 20 ms       |  |  |
|       |           |                        | 2        | 40 ms       |  |  |
|       |           |                        | 3        | 60 ms       |  |  |
|       |           |                        |          | 80 ms       |  |  |
|       |           |                        | 5        | 100 ms      |  |  |
|       |           |                        | 6        | 120 ms      |  |  |
|       |           |                        | 7        | 140 ms      |  |  |
|       |           |                        | 8        | 160 ms      |  |  |
|       | 3         | LED guide light ON/OFF | 0        | OFF         |  |  |
|       |           |                        | 1        | ON          |  |  |

determine the state of the LED guide light of Unit 31: Input: @31SG\_3[CR] Output: @31SG\_0[CR] (not lit)

SS -System data Set- : Set system data

SS changes system data settings. System data is data that is not reliant on banks.

\_\_\_\_\_

Input Command

@<unit\_number>SS\_<parameter>\_<value>[CR]

· Set the following numerical values for <unit\_number>.

When XX (all Units) is specified as the unit number, the unit

0: OFF 1: ON number for <parameter> cannot be specified.

· Set the following numerical values for <parameter> and <value>.

| Unit No. | Content                                           |
|----------|---------------------------------------------------|
| 00 to 31 | Unit number of Unit on which to perform teaching. |
| XX       | Used to perform teaching on all F10's.            |

| Туре | Content                        |
|------|--------------------------------|
| 0    | Stationary Object Teaching     |
| 1    | Moving Object Teaching (start) |
| 2    | Moving Object Teaching (abort) |

After changing the unit number, the previous unit number will remain in effect until a response output has been returned

### **Output Response**

| A.T.OFF/ON | Content        |  |
|------------|----------------|--|
| 0          | Auto Teach OFF |  |
| 1          | Auto Teach ON  |  |

| Pattern/Plain | Content                                                               |
|---------------|-----------------------------------------------------------------------|
| 0             | Set in Pattern Measurement Mode                                       |
| 1             | Determine whether to use Pattern or Plain Measurement Mode, then set. |

@<unit\_number>SS\_OK[CR] : Executed correctly

@<unit\_number>SS\_ER[CR] : Not executed correctly

| Normal/Wide | Content            |
|-------------|--------------------|
| 0           | Set in Normal Mode |
| 1           | Set in Wide Mode.  |

<unit\_number> 00 to 31: Unit number of Unit to set

After the baud rate has been changed, output will remain at the previous baud rate until a response output has been returned.

Example

To change the unit number from 24 to 3: Input: @24SS 0 03[CR]

Output: @24SS\_OK[CR] (Unit number will change to 3 after this response.)

TC-TeaCh- :Execute teaching

Input Command

- @<unit\_number>TC\_<type>\_<A.T.OFF/ON>\_<pattern/plain>\_ <normal/wide>[CR]
- Set the following numerical values for <unit\_number>.

· Set the following numerical values for <type>.

 Stationary Object Teaching is accomplished with this single command. There is no need to turn CONT or TRIG ON. During teaching the ENAB signal will be ON. • Moving Object Teaching performs the same action as teaching via an external signal line.

After this command has been recognized, the ENAB output signal will turn ON. Once ENAB is ON, turn the TRIG input signal ON at least 6 times. (The TRIG input signal must be left ON for at least 50 ms.)

· Set the following numerical values for <A.T.OFF/ON>

· Set the following numerical values for <pattern/plain>.

· Set the following numerical values for <normal/wide>.

### **Output Response**

@<unit\_number>TC\_OK[CR] : Teaching concluded normally @<unit\_number>TC\_ER[CR] : Teaching error occurred, or the command was not recognized correctly <unit\_number> 00 to 31: Designated unit number

### Example

To teach with the workpiece stopped for all connected F10's (where automatic teaching is OFF and pattern measurement is performed in Normal Mode):

Input: @XXTC\_0\_0\_0[CR]

After receiving the input command, the ENAB output signal line will turn ON.

Output: (There is no response.)

The ENAB signal turns OFF after teaching has been completed.

### 9. Trouble Shooting

| Problem           | Probable cause                                                                                                    | Remedy                                                                                                    |
|-------------------|----------------------------------------------------------------------------------------------------|----------------------------------------------------------------------------------------------------|
| Buzzer<br>sounds. | Head disconnection error<br>The Head is not connec-<br>ted properly and no im-<br>age signal is obtainable.                                      | Connect the Head and turn<br>the Sensor OFF and ON.<br>Note: If the same error<br>occurs again, the<br>Head may be brok-<br>en. Consult your<br>OMRON represen-<br>tative. |
| Buzzer<br>sounds. | Hardware error<br>A hardware failure, such<br>as CPU runaway, has re-<br>sulted.                                                                 | Consult your OMRON representative.                                                                                                    |
| Buzzer sounds.    | <ul><li>Head data read error</li><li>1. The EEPROM data of<br/>the Head is not read-<br/>able.</li><li>2. The data is illegal.</li></ul>         |                                                                                                    |
| Buzzer<br>sounds  | <ul><li>Amplifier data read error</li><li>1. The EEPROM data of<br/>the Amplifier is not<br/>readable.</li><li>2. The data is illegal.</li></ul> | Turn the Sensor OFF and<br>ON.<br>Note: All internal data of<br>the Amplifier may<br>be cleared.<br>Note: If the same error<br>cours again ofter                           |
| Buzzer<br>sounds  | <ul> <li>Amplifier data write error</li> <li>1. No EEPROM data is<br/>written to the Amplifier.</li> <li>2. The data is illegal.</li> </ul>      | turning the Sensor<br>OFF And ON,<br>consult your OM-<br>RON Representa-<br>tive.                                                                                          |
| Buzzer<br>sounds  | Head type error<br>An F10-S30/S15 is con-<br>nected to the head.                                                                                 | Connect an F10-<br>S30R/S15R/S05R to<br>the head.                                                                                                    |

| Problem                                                                        |                                                                                                  | Probable cause                                                                                                    | Remedy                                                                                                    |
|--------------------------------------------------------------------------------|--------------------------------------------------------------------------------------------------|----------------------------------------------------------------------------------------------------|----------------------------------------------------------------------------------------------------|
| Buzzer sounds                                                                  | All the LED of<br>the threshold<br>indicators fla-<br>shes and the<br>buzzer sounds.             | Teaching data setting er-<br>ror<br>The Sensor was set to<br>MONITOR or RUN mode<br>before teaching comple-<br>ted.                              | Perform the teaching<br>of the Sensor in<br>TEACH mode.<br>→ Refer to 1.Pattern<br>Registration(TEACH<br>Mode)on page 19.                                                        |
| Buzzer<br>sounds                                                               | This LED of<br>the threshold<br>indicators fla-<br>shes and the<br>buzzer sounds.                | Serial buffer overflow er-<br>ror<br>Either the send buffer or<br>receive buffer has be-<br>come full during commu-<br>nications.                | Send buffer overflow Change<br>the communications settings.<br>Receive buffer overflow<br>Wait for a response from the<br>F10 then send the command.                             |
| Control output (OUTPUT)<br>and enable output are OFF,<br>and will not turn ON. |                                                                                                  | A current exceeding the rated val-<br>ue has flowed to the output transis-<br>tor and the over-current protective<br>circuit has been triggered. | Reduce the current so<br>that it will not exceed<br>the rated value.<br>Consult your OMRON<br>representative, when<br>these signals do not be-<br>come ON even if reduc-<br>ing. |
| Buzzer<br>sounds<br>1                                                          | This LED of<br>the threshold<br>indicators fla-<br>shes and the<br>buzzer sounds<br>three times. | Detection Range type error<br>Detection Range mode<br>currently set is different<br>from that set in teaching.                                   | Perform again the teaching<br>in TEACH mode or change<br>the Detection Range mode.                                                                                               |
|                                                                                |                                                                                                  |                                                                                                    | Refer to<br>4.1. TEACH mode.                                                                                                    |

-The F10-S30R/S50R can not detect red object with white backgrounds. Use the F10-S15R/S05R inseead.

•The F10-S15R/S05R can not detect green object with white backgrounds. Use the F10-S30R/S50R inseead.

### 10. Dimensions

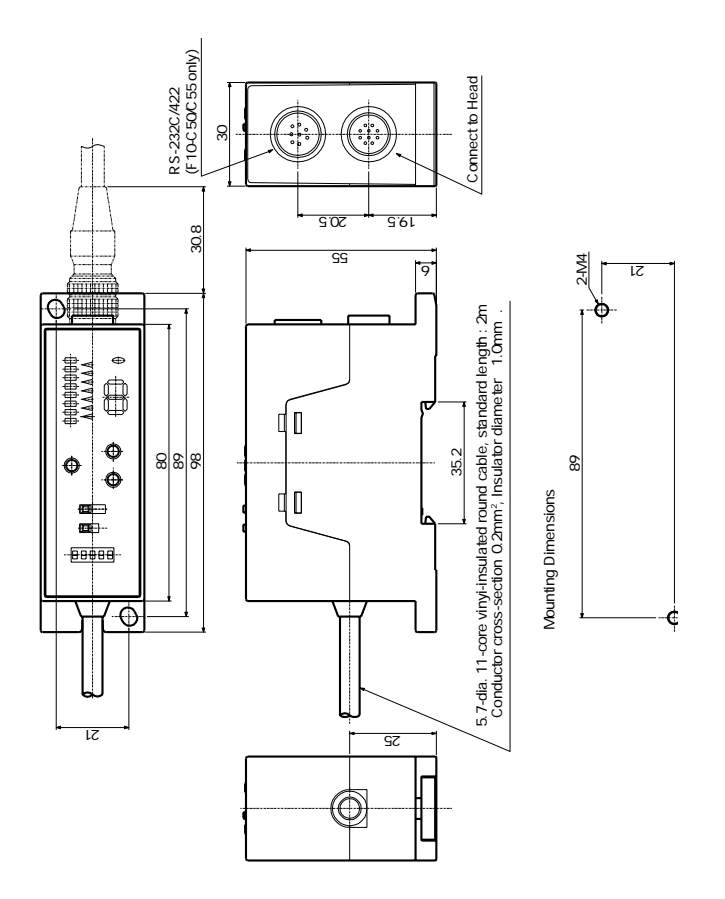

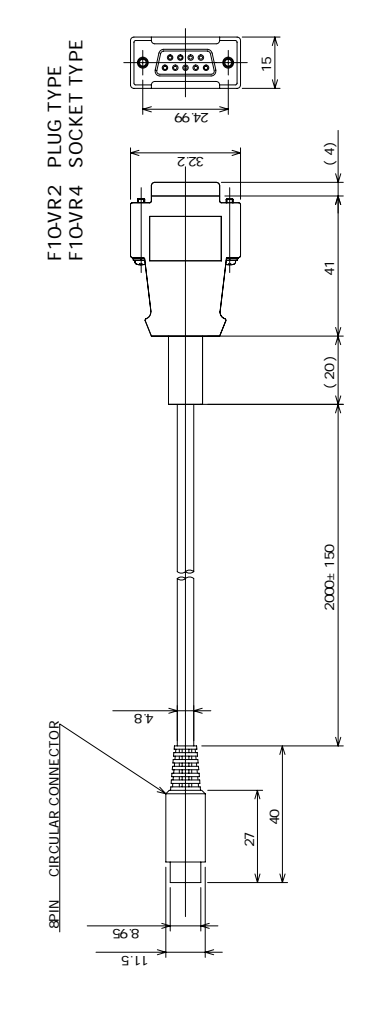

Note : Specifications subject to change without notice.

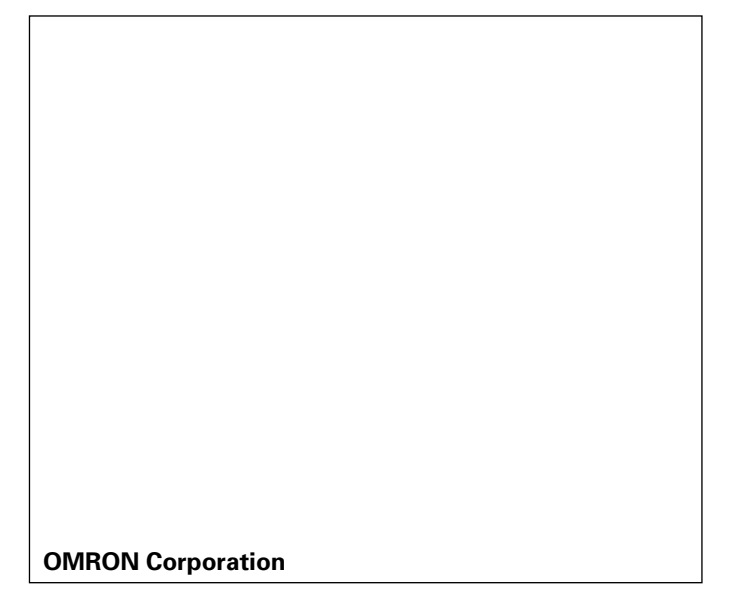